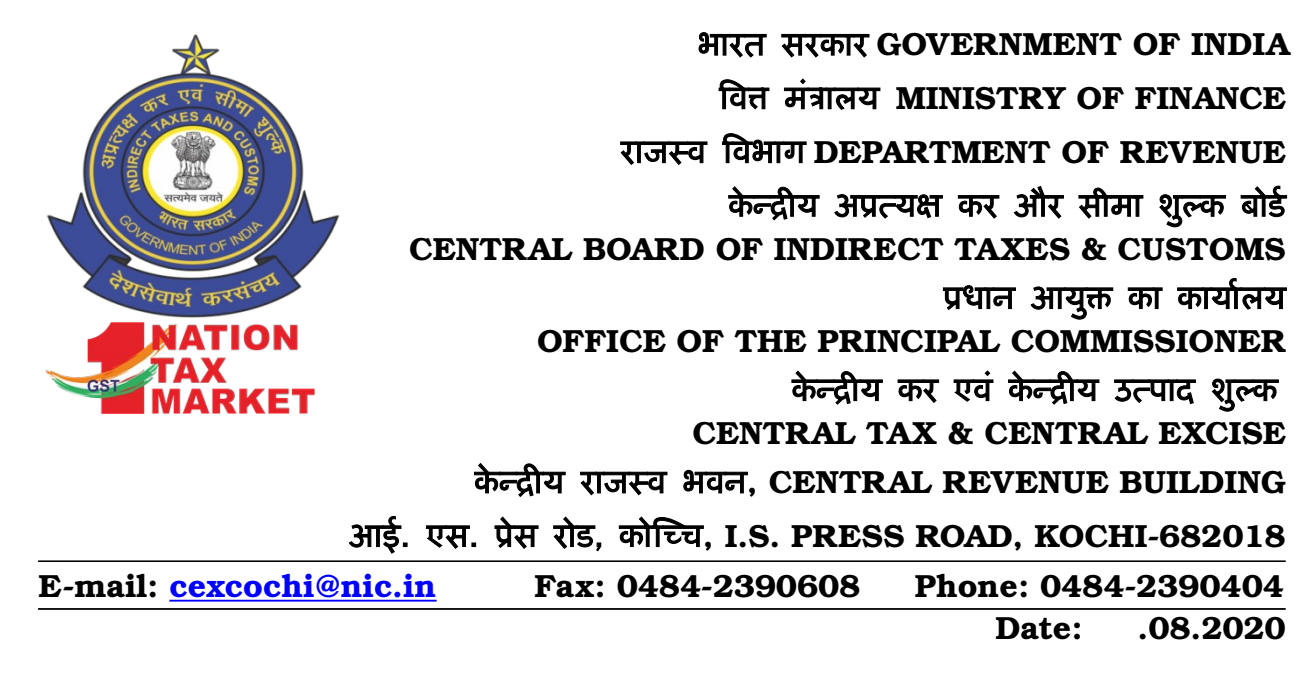

#### OFFICE ORDER NO. 06/2020

# Sub:- Procedure for reporting errors in logging in WebVPN or for creating new WebVPN for accessing eOffice by Officers - reg

It has come to the notice of the undersigned that officers are reporting directly for issues in logging in WebVPN to eOffice, PMU, NIC instead of following the proper channel. Hence for all WebVPN related issues the following procedure is to be followed by all concerned.

In case an officer has received an SMS or email that his WebVPN is created but he/she is unable to login in the portal https://saccess.nic.in then he/she should raise a ticket for the problem by visiting portal https://servicedesk.nic.in or calling NIC service desk no. 1800-111-555.

In case an officer has not received an SMS or email that his WebVPN is created or is a new employee in the department he/she should request for enabling webVPN by visiting portal https://eforms.nic.in. The procedure for applying for WebVPN as circulated by DGPM is attached as annexure to this order.

Officers having any query or require any help in relation to WebVPN or eOffice may contact Headquarters Systems Section.

K R Uday Bhaskar Principal Commissioner

То

## All Officers & Staff of Kochi Commissionerate

Copy to:

i. The Superintendent Systems – for uploading in website.

# Annexure to Office Order No. 06/2020

# Directorate General of Performance Management, New Delhi Submitting

# WebVPN request via eForms

<u>Quick Hand-out</u>

This hand-out describes the steps to submit the online application for WebVPN account, for the employees of Central Board of Indirect Taxes and Customs (CBIC) to access eOffice.

This hand-out consists of the following five sections –

- A. Steps to login in 'eforms.nic.in'.
- B. Steps to apply for VPN account in 'eforms.nic.in'.
- C. Steps to check the status of the request(s) submitted.
- D. Steps to approve the request(s) submitted. (For the reporting officer)
- E. Steps to update 'My Profile' in 'eforms.nic.in'.

The workflow of the levels of online WebVPN application is described as follows -

| Submission of<br>User<br>Application | Approval from<br>Reporting<br>Officer | Approval from<br>Organization Coordinator | NIC VPN<br>Team |
|--------------------------------------|---------------------------------------|-------------------------------------------|-----------------|
|                                      |                                       |                                           |                 |
|                                      | CBIC                                  |                                           | NIC             |
|                                      |                                       |                                           |                 |
|                                      |                                       |                                           |                 |
|                                      |                                       |                                           |                 |
|                                      |                                       |                                           |                 |
|                                      |                                       |                                           |                 |
|                                      |                                       |                                           |                 |

- A. <u>Steps to login in 'eforms.nic.in'</u>
- 1. Open the web browser (such as Mozilla Firefox, Google Chrome, etc.) and visit the site '**eforms.n**ic.in'. (*figure 1*)
- 2. Click 'LOGIN'. (figure 1)

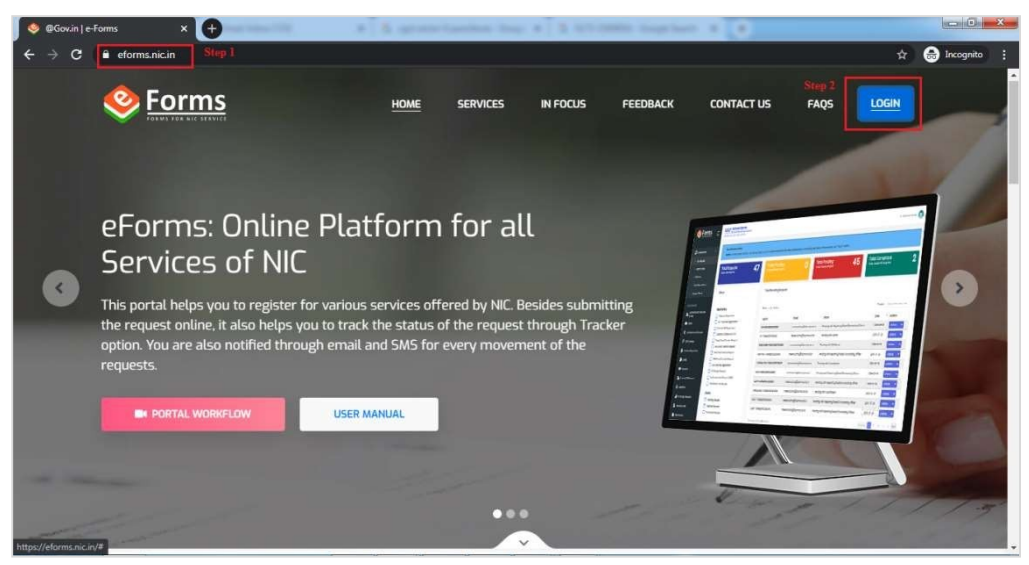

<u>Figure 1</u>

3. Enter your email ID and click 'CONTINUE'. (figure 2)

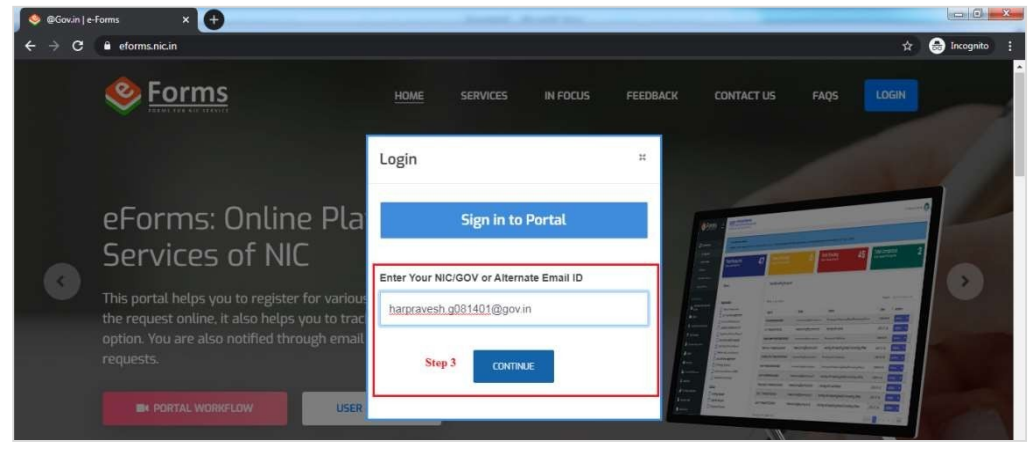

Figure 2

4. Enter the email ID's password, the Captcha and click 'CONTINUE'. (figure 3)

| Sovin   e | -Forms X 🕂                                                                         | And And An                                                                        |              |
|-----------|------------------------------------------------------------------------------------|-----------------------------------------------------------------------------------|--------------|
| < → c     | eforms.nic.in                                                                      | ×                                                                                 | lincognito 🚦 |
|           | Eorms                                                                              | Login #<br>Sign in to Portal                                                      |              |
| C         | eForms Solution : (<br>and paperless<br>Provides digital signing providen to reduc | Enter Your NIC/GOV or Alternate Email ID<br>harpravesh g081401@gov.in<br>Password | 0            |
|           | reject, raise query, upload and download n                                         | Enter Captoha"<br>) VVUg 2U<br>CONTRALE Step 4                                    |              |
|           |                                                                                    |                                                                                   |              |

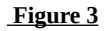

5. Enter the **OTP** sent on your mobile number registered with your email ID and click **'CONTINUE'**. (*figure 5*)

| 🥺 @Gov.in   e                                | e-Forms X 🕇                                             | hand the second second s |           |
|----------------------------------------------|---------------------------------------------------------|----------------------------------------------------------------------------------------------------|-----------|
| $\leftrightarrow \ \Rightarrow \ \texttt{G}$ | eforms.nic.in                                           | 🖈 😝 în                                                                                                    | cognito 🚦 |
|                                              |                                                         | HOME SERVICES IN FOCUS FEEDBACK CONTACT US FAQS LOGIN                                                                                                    |           |
|                                              | Section 1                                               | Login *                                                                                                    | 2         |
|                                              | eForms: Online Pla                                      | Verify OTP Details                                                                                                    |           |
|                                              | Services of NIC                                         | If you want to update your mobile number in NIC central repositary, please click on (update Mobile)                                                                                                    |           |
|                                              | This portal helps you to register for various           | Enter Your Mobile OTP                                                                                                    |           |
|                                              | the request online, it also helps you to trac           |                                                                                                    |           |
|                                              | option. You are also notined through email<br>requests. | Please Enter OTP sent on +910X0X000X740                                                                                                    |           |
|                                              | PORTAL WORKFLOW                                         | Resend mobile otp Step 5 CONTINUE                                                                                                    |           |
|                                              |                                                         | Eigure 4                                                                                                    |           |
|                                              |                                                         | <u>Ilguic 4</u>                                                                                                    |           |

**Note –** Refer section E. for steps to update 'My Profile', if the eForms portal request for profile update after login.

- **B.** <u>Steps to apply for VPN account in 'eforms.nic.in'</u>
- 1. Go to 'Our Services' in the navigation panel and click 'VPN Service'. (figure 5)

| Source Part of a second second secon | ur Coordinator                        |                             | Hi. Harpravesh NA 🧖                                   |
|----------------------------------------------------------------------------------------------------|---------------------------------------|-----------------------------|-------------------------------------------------------|
| OUR SERVICES                                                                                                    |                                       | Employee Code               |                                                       |
| Authentication Services                                                                                                    |                                       | Enter Employee Code [On     | ly characters and digits allowed]                     |
| (IDAP)                                                                                                    |                                       | Email Address *             |                                                       |
| Distribution List Services                                                                                                    | 40                                    |                             | xin                                                   |
| tF DNS Services nber(0)                                                                                                    | nber(0)                               |                             |                                                       |
| Email (@gov) Telephone Number [STD CODE-TELEPHONI                                                                                                    | Telephone Number [STD CODE-TELEPHONE] |                             | ne Number [STD CODE-TELEPHONE]                        |
| 🛱 імар/рор                                                                                                    |                                       | Enter Your Official Address | •                                                     |
| IP Change Requests                                                                                                    |                                       | Enter Your Official Addres  | s [Only characters,digits,whitespace and [.,-#/()] al |
| SMS Service                                                                                                    | District/City Name *                  |                             | Pin Code *                                            |
| · · · · · · · · · · · · · · · · · · ·                                                                                                    | -SELECT-                              | ~                           | Enter Pin Code [Only digits(6) allowed]               |
| SMTP Gateway                                                                                                    |                                       |                             |                                                       |
| Update Mobile in(@gov)                                                                                                    |                                       |                             |                                                       |
| A VPN Service Step 1                                                                                                    | co                                    | NTINUE                      | <u> </u>                                              |
| WIFI Service                                                                                                    |                                       |                             |                                                       |
| ""A" Webcast Services                                                                                                    |                                       |                             |                                                       |
|                                                                                                    |                                       |                             |                                                       |

Figure 5

<u>Note</u>: If the message to update profile is prompted as shown in *figure 6*, then refer **section E** for the steps to update your profile.

| ŧ   | NAME INCOMENTATION CONTRACTOR |                                        | *  | -st. hargement hit 😡                                                                                            |
|-----|-------------------------------|----------------------------------------|----|----------------------------------------------------------------------------------------------------|
| 24  | Interpretate NA               | You need to update your profile first. |    | to the second second second second second second second second second second second second second second second |
| <   | 14444 C                       |                                        | OF |                                                                                                    |
| 100 |                               |                                        |    |                                                                                                    |

Figure 6

- 2. On the online VPN request form, choose the following details as mentioned below
  - a. Type of User 'New Request'
  - **b.** Choose Coordinator '**Organization Coordinator**' and select **the details of the VPN co-ordinator** (Mr. Mingma Sherpa) for CBIC from the drop-down list.
  - c. IP Address
    - i. Select 'Single IP'
    - ii. Based on the eOffice instance you are user of, enter the 'IP Address', 'Application URL' and 'Destination Port' as follows –

| For users of                                                                                                    | Enter IP<br>address | Application URL                 | Destination<br>Port | Refer       |
|----------------------------------------------------------------------------------------------------|---------------------|---------------------------------|---------------------|-------------|
| <b>Instance 1 -</b> All Directorates (Except DGGI),<br>All Customs Zones, CGST Zones (Bhopal,<br>Bhubaneswar, Guwahati, Hyderabad,<br>Meerut, Nagpur, Pune, Thiruvananthapu-<br>ram, Visakhapatnam.) | 10.194.164.12<br>6  | https://eoffice1.cbic<br>gov.in | 80, 443             | Figure<br>7 |
| <b>Instance 2 –</b> DGGI, CGST Zones (Ahmedabad,<br>Bengaluru, Chandigarh, Chennai, Delhi,<br>Kolkata, Jaipur,<br>Lucknow, Mumbai, Panchkula, Ranchi, Vado-<br>dara.)                                | 10.194.164.13<br>1  | https://eoffice2.cbic<br>gov.in | 80, 443             | Figure<br>8 |

iii. Server Location - NDC Bhubaneswar

d. Remarks - For WebVPN Account to access eOffice

| New Request     Add to                                                                                  | existing O Renew                                | O Surrender      |                              |  |
|----------------------------------------------------------------------------------------------------|-------------------------------------------------|------------------|------------------------------|--|
| tep 2 b.                                                                                                |                                                 |                  |                              |  |
| Choose Coordinator *                                                                                    |                                                 | Choose Co-ordine | ator*                        |  |
| Organization Coordinator                                                                                | State Coordinator                               | Mingma Sherpa    | a(mg.sherpa@gov.ir 🗸         |  |
| Enter IP address * 10.194.164.126                                                                       | Application URL https://eofficel.cbic.gov.in    |                  | Destination Port *           |  |
| Enter IP address * 10.194.164.126 Server Location* NICC Bit homeour                                     | Application URL<br>https://eoffice1.cbic.gov.in |                  | Destination Port *           |  |
| Enter IP address * 10.194.164.126 Server Location* NDC Bhubaneswar Remarks                              | Application URL<br>https://eoffice1.cbic.gov.in |                  | Destination Port *<br>80,443 |  |
| Enter IP address * 10.194.164.126 Server Location* NDC Bhubaneswar Remarks FOR WebVPN ACCOUNT Step 2 d. | Application URL<br>https://eoffice1cbic.gov.in  |                  | Destination Port * 80,443    |  |
| Enter IP address * 10.194.164.126 Server Location* NDC Bhubaneswar Remarks FOR WebVPN ACCOUNT Step 2 d. | Application URL                                 | Enter Captcha*   | Destination Port * 80,443    |  |

Form for users of instance 1 - Figure 7

| Ŧ           | राष्ट्रीय सूचना विज्ञान केंद्र<br>National Informatics Centre<br>MESSAGING AND SMS DIVISION | Know Your Coordinator        |                                  | Hi, Harpravesh NA 🥐 |
|-------------|---------------------------------------------------------------------------------------------|------------------------------|----------------------------------|---------------------|
| ភ           | Step 2 a.       Type of User * <ul> <li>New Request</li> <li>Add to existing</li> </ul>     | Renew                        | O Surrender                      |                     |
|             | Step 2 b.                                                                                   |                              | Chapte Co-ordinator*             |                     |
| 24          | Choose Coordinator     Organization Coordinator     State Co                                | pordinator                   | Mingma Sherpa(mg.sherpa@gov.ir V |                     |
| <           | IP Address * Step 2 c.                                                                      |                              | ·                                |                     |
| t₹          | <ul> <li>Single IP</li> <li>IP Range</li> </ul>                                             |                              |                                  |                     |
| 5           | Enter IP address *                                                                          | Application URL              | Destination Port *               |                     |
| <b>2</b>    | 10.194.164.131                                                                              | https://eoffice2.cbic.gov.in | 80,443                           | +                   |
| 4           | Server Location*                                                                            |                              |                                  |                     |
| .atl        | NDC Bhubaneswar                                                                             | ~                            |                                  |                     |
|             | Remarks                                                                                     |                              |                                  |                     |
| 000         | FOR WebVPN ACCOUNT Step 2 d.                                                                |                              |                                  |                     |
| ۵           |                                                                                             |                              | Enter Captcha*                   |                     |
| *           |                                                                                             | Captcha 9AX415A 😏            | 9AxwsA                           | 0                   |
| ŝ           |                                                                                             | Step                         | 3                                |                     |
| <b>'</b> A' |                                                                                             | Preview a                    | ind Submit                       |                     |

Form for users of instance 2 - Figure 8

3. Enter Captcha and click 'Preview and Submit'.

 In the 'Preview' pop-up window, verify the details entered such as 'Reporting Officer Details', 'VPN Details', Remarks' and Co-ordinator Details with respect to details as mentioned in step 2. (figure 9)

| VPN Re      | equest Form        |            |                |             |             |                     |                |
|-------------|--------------------|------------|----------------|-------------|-------------|---------------------|----------------|
| Personal    | Information        |            |                |             |             |                     |                |
| Name of Ap  | plicant *          |            | Designation *  |             | E           | mployee Code        |                |
| Harprave    | sh NA              |            | ТА             |             |             | [Only characters c  | and digits all |
| Office Add  | dress              |            |                |             |             |                     |                |
| Postal Addr | ess*               |            |                |             |             |                     |                |
| CGST Sec    | tor 8              |            |                |             |             |                     |                |
| State where | you are posted *   |            | District *     |             | Pi          | n Code *            |                |
| HARYANA     | e -                | ~          | Panchkula      |             |             | 134109              |                |
| Telephone M | Number :(0)        |            |                | Telephone   | Number :(R  | )                   |                |
| Enter Tele  | phone Number(O)    | (STD CC    | DDE-TELEPHONE] | Enter Tel   | ephone Nur  | nber(R) [STD CODE   | -TELEPHONE]    |
| Mobile *    |                    |            |                | E-mail Ado  | iress *     |                     |                |
| +91XXXXXX   | (X740              |            |                | harprave    | əsh.g081401 | @gov.in             |                |
| Reporting   | /Nodal/Forward     | ing Of     | ficer Details  |             |             |                     |                |
| Reporting/N | lodal/Forwarding C | officer Ei | mail *         | Reporting/  | Nodal/Forw  | arding Officer Nam  | ne *           |
| ashokk.g10  | 68901@gov.in       |            |                | Ashok Ku    | ımar        |                     |                |
| Deservice   |                    |            | te kile •      |             |             |                     |                |
| LOXXXXXX    |                    | ancer w    |                | olizo ose   | 0708        | arding Officer fele | phone          |
| TSIAAAAA    | (x576              |            |                | 0172-250    | 9796        |                     |                |
| Reporting/N | lodal/Forwarding C | fficer D   | esignation *   |             |             |                     |                |
| Superinte   | ndent              |            |                |             |             |                     |                |
| Organizat   | ion Details        |            |                |             |             |                     |                |
| Organizatio | n Category         |            |                | Ministry/Or | rganization | •                   |                |
| Central     |                    |            | ~              | Finance     |             |                     |                |
|             |                    |            |                |             |             |                     |                |
| VPN Deta    |                    | A          | antian UDI     | Dee         | tinetice De | a Company           |                |
| single      | 10 104 164 121     | https://   |                | 80/         | 142         | NDC Phuk            | aposwar        |
| single      | 10.184.104.131     | nups.      | meezebic.gov.m | 80,5        | 45          | NDC Bridi.          | aneswar        |
| Remarks     |                    |            |                |             |             |                     |                |
| FOR Web     | /PN ACCOUNT        |            |                |             |             |                     |                |
| masharp     | a@govin            |            |                |             |             |                     |                |
| ngsnerp     | alagovan           |            |                |             |             |                     |                |
| I agree     | to Terms and Con   | ditions    |                |             |             |                     |                |
|             |                    |            |                |             |             |                     | Step 5         |
|             |                    |            |                |             |             |                     |                |

- 5. Select **check box** for terms and conditions and click **'Submit'**. (figure 9)
- 6. In the pop-up box, verify the reporting officer details to whom the request will be submitted & click **'Yes'**. (figure 10) (To update the reporting details before submission refer section E)

| 1 3, 7 3                                                                             |                       |  |  |  |
|--------------------------------------------------------------------------------------|-----------------------|--|--|--|
| We are sending your request for approval to email address<br>(ashokk.g168901@gov.in) |                       |  |  |  |
| Name:                                                                                | Ashok Kumar           |  |  |  |
| Email:                                                                               | ashokk.g168901@gov.in |  |  |  |
| Mobile:                                                                              | +91XXXXXX576          |  |  |  |
| Are you sure, y                                                                      | ou want to proceed?   |  |  |  |
|                                                                                      | Step 6                |  |  |  |
|                                                                                      | No                    |  |  |  |
|                                                                                      |                       |  |  |  |

7. In the form submission type window, choose 'Proceed online' and click 'Final Submit'. (figure 11)

| =         | মেহবৈ যুহনা বিরান করি<br>National Informatics Centre<br>MESSAGING AND SMS DIVISION                                                                                                    | Hi, Harpravesh NA | ? |
|-----------|----------------------------------------------------------------------------------------------------|-------------------|---|
| ឆ         | eForms  + Home + Virtual Private Network Services                                                                                                    |                   |   |
| ्रेवर्षि  | Form Submission Type                                                                                                    |                   |   |
| 24        | Please select any to proceed:                                                                                                    |                   |   |
| ≺<br>1₹   | Oblivery of e-sign with aachaar depends on platforms outside control of NIC. In case of delay, you may choose to proceed online without eachaar)     Proceed online                                                                                 |                   |   |
| 5         | Proceed manually by uploading the scanned Copy?<br>(Here, in this option, you will have to download the generated PDF and will have to sign and stamp and then upload it again on the eferms TRACK USER STATUS module to get the request processed) |                   |   |
| 23<br>.11 | Final Submit                                                                                                    |                   |   |
|           |                                                                                                    |                   |   |
|           | <u>Figure 11</u>                                                                                                    |                   |   |

The VPN request id is generated and displayed in the pop-up box for future reference. *(figure 12)* 

| =  | NIC राष्ट्रीय राचना विज्ञान<br>National Informat<br>MESSAGING AND SMS DIVISI | Your form has been submitted                                                                                                    | ×     | Hi, Harpravesh NA 🧖 |
|----|------------------------------------------------------------------------------|----------------------------------------------------------------------------------------------------|-------|---------------------|
| £1 | eForms · Home                                                                | Your form has been submitted and your Registration number is <u>VPN-FORM202008010008</u> .<br>You can use it to track your request. You can track your request using <b>r</b> ack User |       |                     |
|    | Form Submission                                                              | For any assistance, please contact on <b>1800-111-555</b> or mail us to servicedesk@nic.in.                                                                                            |       |                     |
| 20 | Please select any to proc                                                    |                                                                                                    | Close |                     |
| <  | e-Sign the docum     (Dolivery of e-sign with be                             | nauen adearen eutoaren eutoaren eutoaren eutoaren eunen K. Den ueto eusoaren bizoenen eutoaren eutoaren eutoare                                                                        | đ     |                     |
|    |                                                                              | Figure 12                                                                                                    |       |                     |

*C.* <u>Steps to check the status of the request(s) submitted.</u>

1. Go to 'Dashboards' in the navigation panel and click 'My Request'. (figure 13)

| 🥺 Forms 😑                          | तान केंद्र<br>matics Centre User Mon<br>rision | ual Know Your Coordinator      | l                               |                                 |                           | Hi, Harpravesh NA 🧖     |
|------------------------------------|------------------------------------------------|--------------------------------|---------------------------------|---------------------------------|---------------------------|-------------------------|
| 🗗 Dashboards 🗸                     | NA,<br>uery or doubt, You can use              | "RAISE A QUERY" option to inte | ract with other stakeholders. F | or tracking the status of the r | equest, use "TRACK" optic | on.                     |
| My Request     Step 1 DUR SERVICES | 1                                              | Today's<br>Pending Request     | Total<br>Pending                | Requests 1                      | Total<br>Completed R      | equests 0               |
| Authentication Services<br>(LDAP)  |                                                | Total Pending Reque            | st                              |                                 |                           |                         |
| DNS Services                       |                                                | Show 10 \$ entries             |                                 |                                 | Search: Reg               | ld, Email, Status, Date |
| Email (@gov)                       |                                                | App Id                         | Email                           | Status                          | Date <sup>↑↓</sup>        | Actions                 |
| IP Change Requests                 | st.                                            | VPN-FORM202008010008           | harpravesh.g081401@gov.in       | Pending with RO/Nodal/FO        | 2020-08-0113:45:32.0      | Actions V               |
| SMS Service                        | uest                                           | Showing I to I of I entries    |                                 |                                 |                           | Previous 1 Next         |
| SMTP Gateway                       |                                                |                                |                                 |                                 |                           |                         |

Figure 13

- 2. Requests along with their status can be check under 4 categories (figure 14)
  - a. Total User Request
  - b. Today's Pending Request
  - c. Total Pending Requests
  - d. Total Completed Request

| 1 | National Informatics Centre<br>Messaging and SMS DIVISION   | ser Manual Know Your Coordinator Hi, Harpravesh NA                                                                                                    |
|---|-------------------------------------------------------------|----------------------------------------------------------------------------------------------------|
|   | Dear Harpravesh NA,<br>Notice : For any query or doubt, You | can use "RAISE A QUERY" option to interact with other stakeholders. For tracking the status of the request, use "TRACK" option.                                                                                                    |
|   | Total 1<br>User Requests                                    | Today's 1 Total 1 Total Completed Requests 0                                                                                                    |
|   | General Filters                                             | Total Pending Request                                                                                                    |
|   | Application                                                 | Show 10 ¢ entries Search: Reg Id, Email, Status, Date                                                                                                    |
|   | Status                                                      | App Id     Imail     Imail |
|   | Rejected Request     Completed Request                      | Showing I to 1 of 1 entries Previous 1 Next                                                                                                    |

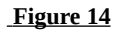

<u>Note</u>: The pendency of the application request (RO – Reporting Officer, Organization Coordinator) can be known from the status of the application.

- **D.** <u>Steps to approve the request(s) submitted</u>
- **1.** Go to **'Dashboards'** in the navigation panel and click **'RO Panel'.** (RO Panel is only available for the reporting officer.)

(figure 15)

| 🧶 e-Forms   Support,Component A 🗙 🕂             |                                                                                                   |                                         |                             |                            |                          |                 | 0 ×      |
|-------------------------------------------------|---------------------------------------------------------------------------------------------------|-----------------------------------------|-----------------------------|----------------------------|--------------------------|-----------------|----------|
|                                                 | alue=ca                                                                                           |                                         |                             |                            |                          | 🖈 🔒 Inco        | ognito : |
| 🧼 Forms 🛁 जान केंद्र matics Centre              | User Manual Know Your Coordi                                                                      | nator                                   |                             |                            |                          | Hi, Ashok Kumar | •        |
| Dashboards     My Request     Step 1     Step 1 | g Officer/Nodal Officer,<br>y the credentials and authenticit<br>more inputs for verifying creden | y of the applicant prior to ap<br>tials | proval or creation o        | of account. If more inform | ation is required        | please use the  |          |
| • RO Panel ts                                   | Today's Pending R                                                                                 | equests 0 To                            | otal Pending Rec            | quests 0                   | Total Comp               | leted Requests  | 0        |
| DUR SERVICES                                    |                                                                                                   |                                         |                             |                            |                          |                 |          |
| Authentication Services (LDAP)                  | TOTAL REQUESTS                                                                                    |                                         |                             |                            |                          |                 |          |
| C Distribution List Services                    |                                                                                                   |                                         |                             |                            |                          |                 |          |
| DNS Services                                    | Export All                                                                                        |                                         |                             |                            |                          |                 |          |
| ration<br>Email (@gov)                          | Show 10 💠 entries                                                                                 |                                         |                             |                            | Search:                  |                 |          |
| 3 IMAP/POP -st                                  | App Id                                                                                            | Applicant<br>Details                    | Status 1                    | Submission                 | Date 1                   | Actions         | u 👩      |
| IP Change Requests                              | VPN-<br>FORM202008010008                                                                          | harpravesh.g081401@gov.in               | Pending with<br>Coordinator | User: Online<br>RO: Online | 2020-08-01<br>14:58:52.0 | Actions 🗸       |          |
| SMS Service 3st                                 | Showing I to I of I entr                                                                          | ies                                     |                             |                            |                          | Previous 1 No   | ext      |

**2.** Under **'Total Pending Requests'**, click the down arrow next to **'Actions'** button against the application request id and click **'Preview/Edit'** to preview the application form. (*figure 16*)

| Mational Informatics Centre                                                                                       | user Manual                                                                                | ainator                                       |                             |                      | nt, ASHOK KUTH                                                                                                    |
|----------------------------------------------------------------------------------------------------|--------------------------------------------------------------------------------------------|-----------------------------------------------|-----------------------------|----------------------|----------------------------------------------------------------------------------------------------|
| Dear Reporting Officer/Forwarding<br>Notice : You are requested to verify<br>option "RAISE A QUERY" and ask for r | Officer/Nodal Officer,<br>the credentials and authentic<br>nore inputs for verifying crede | ity of the applicant prior to appr<br>intials | oval or creation of ac      | count. If more infor | mation is required please use the                                                                                                    |
| Total User Requests                                                                                               | Today's Pending                                                                            | Requests 1 Toto                               | al Pending Reques           | sts 1                | Total Completed Requests                                                                                                    |
| General Filters                                                                                                   | TOTAL PENDING                                                                              | REQUESTS                                      |                             |                      | Preview / Edit Step 2                                                                                                    |
| Application VPN Single Registration Status                                                                        | Export All<br>Show 10 ¢ entrie                                                             | 25                                            |                             |                      | <ul> <li>Approve</li> <li>Reject</li> <li>Track</li> <li>Generate Form</li> <li>Upload Multiple Docs</li> <li>Download Multiple Docs</li> </ul> |
| Forwarded Request                                                                                                 | App Id                                                                                     | Applicant<br>Details                          | Status                      | Submission<br>Type   | <ul> <li>Download Docs uploaded by use</li> <li>Raise/Respond to Query</li> </ul>                                                               |
| Rejected Request     Completed Request                                                                            | VPN-<br>FORM202008010008                                                                   | harpravesh.g081401@gov.in                     | Pending with<br>RO/Nodal/FO | User: Online         | 2020-08-01<br>13:45:32.0 Actions<br>Click to take ap                                                                                            |
|                                                                                                    | Showing I to I of I en                                                                     | itries                                        |                             |                      | Previous                                                                                                    |

**3.** Verify the details in the pop-up window with respect to details mentioned in Section B point 2 and click **'Approve'**.

| (figure ] | 17) |
|-----------|-----|
|-----------|-----|

|      | राष्ट्रीय सूचना विज्ञ<br>National Inform | Superinte   | endent             |                              |                         |                      | Hi, Ashok Kumar 🚱             |
|------|------------------------------------------|-------------|--------------------|------------------------------|-------------------------|----------------------|-------------------------------|
| _    | MESSAGING AND SMS DIVI                   | Organizat   | tion Details       |                              |                         |                      |                               |
|      |                                          | Organizatio | on Category        |                              | Ministry/Organization * |                      |                               |
| 5    | Dear Reporting Off Notice : You are rec  | Central     |                    | ~                            | Finance                 | 3                    | on is required please use the |
|      | option "RAISE A QUE                      | Departmen   | t/Division/Domair  | •                            |                         |                      |                               |
|      |                                          | Departm     | nent Of Revenue (C | CBIC)                        |                         | ,                    |                               |
| 24   | Total User Request                       |             | Verify Detai       | ls                           |                         |                      | Total Completed Requests      |
| <    |                                          | VPN Deta    | ils                |                              |                         |                      |                               |
| t₹   | General Filters                          | anese       |                    |                              |                         |                      |                               |
|      |                                          | ІР Туре     | IP Address         | Application URL              | Destination Port        | Server Location      |                               |
| 2a   |                                          | single      | 10.194.164.131     | https://eoffice2.cbic.gov.in | 80,443                  | NDC Bhubaneswar      |                               |
| ಧಿ   | VPN Single Registre                      | Remarks     |                    |                              |                         |                      |                               |
| .ati |                                          | FOR Web     | VPN ACCOUNT        |                              |                         |                      | Search:                       |
|      | Status                                   | Co-ordinat  | or email           |                              |                         |                      |                               |
|      | Forwarded Reques                         | mg.sherp    | a@gov.in           |                              |                         |                      | Date 1 Actions 1              |
|      | Pending Request                          |             |                    |                              |                         |                      | 2020-08-01                    |
| n    |                                          |             |                    | Step 3                       | Painet Paine/Pas        | nand to Quary        | 13:45:32.0                    |
| la   |                                          |             |                    | Approve                      | Kuise/Res               | point to Query Close | Provinces 1 Next              |
| -    | Query Raise                              |             | 2120               |                              |                         |                      |                               |

Figure 17

#### 4. In the pop-up box, choose 'Proceed online' and click 'Continue'. (figure 18)

| -        | साहीय सूचना विज्ञा<br>National Inform<br>MESSAGING AND SMS DIVIS   | Preview for VPN-FORM202008010008                                                                                                    | 23  | Hi, Ashok Kumar 🧖            |
|----------|--------------------------------------------------------------------|----------------------------------------------------------------------------------------------------|-----|------------------------------|
| <b>₽</b> | Dear Reporting Offi<br>Notice : You are req<br>option "RAISE A QUE | e-Sign the document with Aadhaar?     (Dalivery of a-sign with aadhaar depends on platforms outside control of NIC. In case of dalay, you may choose to proceed online     without aadhaar) |     | m is required please use the |
| 20       | Total User Requests                                                | Proceed online                                                                                                    |     | atal Completed Requests 0    |
| <        |                                                                    | Continue Step 4                                                                                                    |     |                              |
| t₹       | General Filters                                                    |                                                                                                    |     |                              |
|          | Application                                                        | Export All                                                                                                    | 088 |                              |

Figure 18

#### 5. Add remarks - 'For WebVPN account to access eOffice' and click 'Approve'. (figure 19)

| =           | MC राष्ट्रीय सूचना विज्ञा<br>National Inform<br>MESSAGING AND SMS DIVIS | Approve Action for Reg No VPN-FORM202008010008   | Hi, Ashok Kumar 😱             |
|-------------|-------------------------------------------------------------------------|--------------------------------------------------|-------------------------------|
| រ្នា        | Dear Reporting Offi<br>Notice : You are rea<br>option "RAISE A QUE      | Add Remarks For WebVPN account to access eOffice | in is required please use the |
| 4<br>4      | Total User Requests                                                     | Step 5<br>Close Approve                          | atal Completed Requests 0     |
| <u>1</u> -1 | Gonoral Filtors                                                         | TOTAL DENDING DECHESTS                           |                               |
|             |                                                                         |                                                  |                               |

6. Click 'Yes'. (figure 20)

| 11.     | MIC राष्ट्रीय सूचना विज्ञा<br>National Inform<br>MESSAGING AND SMS DIVI | Do you really wish to approve and forward this Request (VPN-FORM202008010008) ?              | ×       | H., Ashok Kumar 🥐            |
|---------|-------------------------------------------------------------------------|----------------------------------------------------------------------------------------------|---------|------------------------------|
| 5       | Dear Reporting Of<br>Notice : You are re-<br>option 'RAISE A QUE        | Note: Please verify credentials of the user before approving Request (VPN-FORM202008010008). | Step 6  | n is required please use the |
| 44<br>× | Total User Requests                                                     | Close                                                                                        | Approve | otal Completed Requests 0    |

Figure 20

The application has been approved and forwarded to the respective Coordinator. (figure 21)

| ∃  | राष्ट्रीय सूचना विज्ञान केंद्र<br>National Informatics Centre<br>MESSAGING AND SMS DIVISION                                              | × HL Ashok Kumar                                                                                                 |  |
|----|----------------------------------------------------------------------------------------------------|----------------------------------------------------------------------------------------------------|--|
| ព្ | Dear Reporting Officer/Forwarding Officer<br>Notice : You are requested to verify the cre<br>option "RAISE A QUERY" and ask for more in: | Application (VPN-FORM202008010008) Approved and Forwarded<br>Successfully to the Coordinator (mg.sherpa@gov.in)! |  |
| ۰. | Total User Requests 1                                                                                                    | roday's Pending Requests Total Pending Requests Total Completed Requests 0                                       |  |
| 0, | Total User Requests                                                                                                    | Total Pending Requests Total Pending Requests Total Completed Requests 0                                         |  |

Figure 21

The status has changed to 'Pending with Coordinator'. (figure 22)

|   | सिंहीय सूचना विज्ञान केंद्र<br>National Informatics Centre<br>MESSAGING AND SMS DIVISION                                                 | ser Manual Know Your Coordi                                                                 | nator                                   |                             |                            |                          | Hi, Ashok Kumar 🤇 |
|---|----------------------------------------------------------------------------------------------------|---------------------------------------------------------------------------------------------|-----------------------------------------|-----------------------------|----------------------------|--------------------------|-------------------|
| D | Dear Reporting Officer/Forwarding Officer/Forwarding O<br>Notice : You are requested to verify t<br>option "RAISE A QUERY" and ask for m | Officer/Nodal Officer,<br>he credentials and authenticit<br>ore inputs for verifying creden | y of the applicant prior to ap<br>tials | proval or creation c        | f account. If more inform  | ation is required        | please use the    |
| 5 | Total User Requests                                                                                                    | Today's Pending R                                                                           | equests 1 To                            | otal Pending Rea            | uests 1                    | Total Compl              | eted Requests 0   |
|   | General Filters                                                                                                    | TOTAL PENDING                                                                               | REQUESTS                                |                             |                            |                          |                   |
|   | Application                                                                                                    | Export All                                                                                  |                                         |                             |                            |                          |                   |
|   | Status                                                                                                    | Show 10 \$ entries                                                                          |                                         |                             |                            | Search:                  |                   |
|   | Forwarded Request                                                                                                    | App Id                                                                                      | Applicant<br>Details                    | Status 📊                    | Submission<br>Type         | Date 11                  | Actions           |
|   | Rejected Request     Completed Request                                                                                                   | VPN-<br>FORM202008010008                                                                    | harpravesh.g081401@gov.in               | Pending with<br>Coordinator | User: Online<br>RO: Online | 2020-08-01<br>14:58:52.0 | Actions 🗸         |
| ÷ | Query Raise                                                                                                    | Showing I to I of I entr                                                                    | ies                                     |                             |                            |                          | Previous 1 Next   |

Figure 22

*E*. <u>Steps to update 'My Profile' in 'eforms.nic.in'</u>

1. Login in 'eforms.nic.in' and click on your user name icon at top right corner of the screen. (figure

|          | राष्ट्रीय सूचना विज्ञान केंद्र<br>National Informatics Centre<br>MESSAGING AND SMS DIVISION |                            | Step 1 Hi, Harprovesh NA        |
|----------|---------------------------------------------------------------------------------------------|----------------------------|---------------------------------|
| 3        | eForms   • Dashboards  • Vpn Services                                                       |                            | Harpravesh NA                   |
|          | VPN Details                                                                                 |                            | ТА                              |
| <b>•</b> | Type of User*                                                                               | 0.0                        | My Profile Step 2<br>My Request |
| :        | Remaining      Remaining     Remaining                                                      | Surrender                  | SIGN OUT                        |
| 7        | Choose Coordinator *                                                                        | Choose State Co-ordinator* |                                 |
|          | Organization Coordinator State Coordinator                                                  | -SELECT-                   |                                 |

Figure 23

- 2. Click 'My Profile'. (figure 23)
- 3. Under 'Personal Info' tab, update your details (if complete details are not available). (figure 24)
- 4. Click **'CONTINUE'**. (figure 24)

| MESSAGING AND SMS DIVISION                  | KNOW FOUR COOL CHILDLON                              |                | n, hupravesnik                                        |  |  |
|---------------------------------------------|------------------------------------------------------|----------------|-------------------------------------------------------|--|--|
| User Profile                                |                                                      |                |                                                       |  |  |
| Entries marked with asterisk (*) are manda  | ory                                                  |                |                                                       |  |  |
| Step 3 - Update details                     |                                                      |                |                                                       |  |  |
| Personal Info Organizational Info           |                                                      |                |                                                       |  |  |
| User Name *                                 |                                                      | Employee Code  |                                                       |  |  |
| Harpravesh NA                               | Harpravesh NA                                        |                | cters and digits allowed]                             |  |  |
| Mobile *                                    | Mobile *                                             |                | Email Address *                                       |  |  |
| +91XXXXXX740                                | +91XXXXXX740                                         |                | harpravesh.g081401@gov.in                             |  |  |
| Telephone Number(O)                         | Telephone Number(0)                                  |                | Telephone Number(R)                                   |  |  |
| Enter Official Telephone Number [STD CODE-T | Enter Official Telephone Number [STD CODE-TELEPHONE] |                | Enter Residence Telephone Number [STD CODE-TELEPHONE] |  |  |
| Designation *                               | Designation *                                        |                | Enter Your Official Address *                         |  |  |
| ТА                                          | A                                                    |                |                                                       |  |  |
| State where you are posted *                | District/City Name *                                 | Pin Coo        | de *                                                  |  |  |
| HARYANA                                     | ✓ Panchkula                                          | ✓ 13410        | 9                                                     |  |  |
|                                             |                                                      |                |                                                       |  |  |
|                                             |                                                      |                |                                                       |  |  |
|                                             | c                                                    | ONTINUE Step 4 |                                                       |  |  |

5. Under **'Organizational Info'** tab, check your reporting officer **email ID** and update it. The remaining details of the reporting officer (such as name, phone number, etc. will be updated automatically). (*figure 25*)

| Entries marked with asterisk (*) are mandatory   |         |                                                |                              |  |
|--------------------------------------------------|---------|------------------------------------------------|------------------------------|--|
| Personal Info Organizational Info                |         |                                                |                              |  |
| rganization Category * Ministry/Organization *   |         | Department/Division/Domain *                   |                              |  |
| Central                                          | Finance | ~                                              | Department Of Revenue (CBIC) |  |
| Reporting/Nodal/Forwarding Officer Email*        | 5       | Reporting/Nodal/Forwardi                       | ng Officer Name *            |  |
| ashokk.g168901@gov.in                            |         | Ashok Kumar                                    |                              |  |
| Reporting/Nodal/Forwarding Officer Mobile *      |         | Reporting/Nodal/Forwarding Officer Telephone * |                              |  |
| +9IXXXXXX576                                     |         | 0172-2569798                                   |                              |  |
| Reporting/Nodal/Forwarding Officer Designation * |         |                                                |                              |  |
| Superintendent                                   |         |                                                |                              |  |

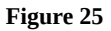

- 6. Select the declaration check box. (figure 25)
- 7. Click 'Submit' to update the details. (figure 25)